# INTEGRATED PLUS TWO PROGRAMME - IIT /AIIMS 2024 SCREENING CUM SCHOLARSHIP TEST - TRIAL EXAM INSTRUCTIONS

### **ONLINE EXAMINATION**

In order to familiarize the students with computer based online test, trial practice exams will be available on following Saturdays.

11<sup>th</sup> September

25<sup>th</sup> September

Exam activation period - 2.00 p.m - 7.00 p.m

Exam duration - 2hr

There will be live question paper discussion, rank list announcement and result analysis of the the trial exams on following Sundays at 2.00 p.m. on brilliant youtube channel.

12<sup>th</sup> September

26<sup>th</sup> September

1. System requirements - Desktop / Laptop with Camera or webcam

Smart phone / Mobile Phone is not recomended for the test

- 2. Internet Browser requirements MozillaFirefox 91 (www.mozilla.org/en-US/firefox/download) or Google chrome 92 (www.google.com/chrome/)
- 3. <u>Stable internet connection Stable internet connection with minimum 1mbps speed</u> should be ensured before the commencement of online exam
- 4. Students may attend the exam from home or any other convenient place
- 5. Blank paper, clipboard, slide rules, can be used for rough work.
- 6. You must not use headphones, ear buds, or any other type of listening equipment.
- 7. You must not communicate with any other person by any means.
- 8. Calculators, Mobile phones, and any other electronic gadgets in any form are not allowed.
- 9. Your steady presence infront of the system through out the test time, is necessary.
- 10. Presence of any other person near the system is not allowed.
- Once exam is in progress students should not depend on text books, calculators or any other agencis. Malpractice in the exam will be dealt with seriously

### **ONLINE EXAM - PROCEDURE**

- 12. Open the **www.brilliantpalaexams.com** using Mozilla Firefox/Chrome Browser
- 13. Login with Student ID and Password (Password same as student ID)
- 14. Click exam title IIT AIIMS 2024 Screening Test (from Available Test menu)

1)Available test: At the scheduled time of exam you can find the exam title at 'Available test' then

using 'starts exam' you can start the exam

- 2) Upcoming test: If you login before scheduled time you can find the exam title, in 'upcoming test' You cannot further proceed before scheduled time.
- 3) History: If accidently the exam stops or interrupted, you may relogin and you can find the exam title
- in 'History' and click 'resume' and continue write the exam.
- 15. Click on 'Start exam'
- 16. Read the instructions and click I am ready to begin
- 17. Test Duration : 2 hrs (120 minutes)
- 18. Medium of Question Paper : English
- 19. The clock will be set at the server. The countdown timer in the top right corner of screen will display the remaining time available for you to complete the examination.
- 20. Question paper consists of three subjects. Mathematics, Physics and Chemistry. Each subject will consists of 2 sections.

Section A will consists of 15 questions and section B will have 8 questions, out of these 8 questions candidate can choose to attempt any 5 questions. The total number of questions and utilization time will remain same.

**Part I** (15 Questions each). Each question has four options (A),(B), (C) & (D). Only one of these four option is correct. Each **correct answer** will be awarded **four mark**. **One mark will be deducted for each incorrect answer**.

**Part II** (5 Questions each). Answer to each question is a number ranging from 0 to 999 both inclusive. **Four mark** will be given for each correct answer. **No negative mark** for incorrect answers.

| Subject     | Sections    | No. of<br>Questions | Mark (Each<br>questions<br>carries 4 mark) | Type of<br>questions         |
|-------------|-------------|---------------------|--------------------------------------------|------------------------------|
| Physics     | Section A   | 15                  | 60                                         | Section A -                  |
| FIIySICS    | Section B   | 8                   | 20                                         | Multiple<br>choice questions |
| Chamistry   | Section A   | 15                  | 60                                         | (MCQ)                        |
| Chemistry   | Section B   | 8                   | 20                                         |                              |
|             | Section A   | 15                  | 60                                         | Section B-                   |
| Mathematics | Section B   | 8                   | 20                                         | type questions               |
|             | TOTAL MARKS |                     | 240                                        |                              |

- 21. Maximum Mark is 240.
- 22. More than one answer marked against a question will be deemed as incorrect answer.
- 23. No negative mark for unattended questions.

## **General Instructions for attending Screening Test - Trial exam**

## Step1 : Log on website www.brilliantpalaexams.com (use Mozilla Firefox / Chrome Browser)

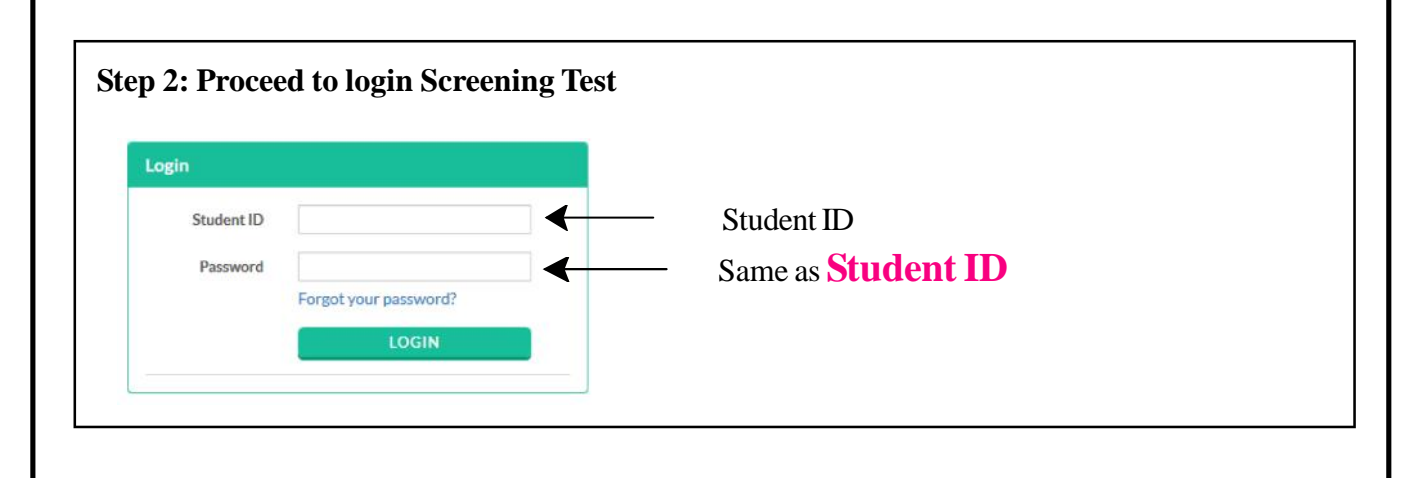

#### Step 3: Click on "Start exam" / exam title "IIT - AIIMS 2024 Screening Test" from "Available test" menu

| Brillic<br>STUDY CENTRE | PALA                | s                                   |              |            | 🍙 testuserA 🗸 |
|-------------------------|---------------------|-------------------------------------|--------------|------------|---------------|
| 📰 Available             | Available Tests     |                                     |              | Search     | Q             |
| O Upcoming              | DEMO proctored exam | m                                   | 0 10         | Cart       | ~             |
| History                 | Demo proctores exam | Start - Sept. 27, 2020, 10:30:00 AM | OU questions | Start Exam | <u> </u>      |
| Access Code             |                     | End - None                          | © 2:00:00    | COMME      | NTS           |

- 1)Available test: At the scheduled time of exam you can find the exam title at 'Available test' then using 'starts exam' you can write the exam
- 2) Upcoming test: If you login before scheduled time you can find the exam title, in 'upcoming test' You cannot further proceed before scheduled time.
- **3) History:** If accidently the exam stops or interrupted, you may relogin and you can find the exam title in **'History'** and click **'resume'** and continue write the exam.

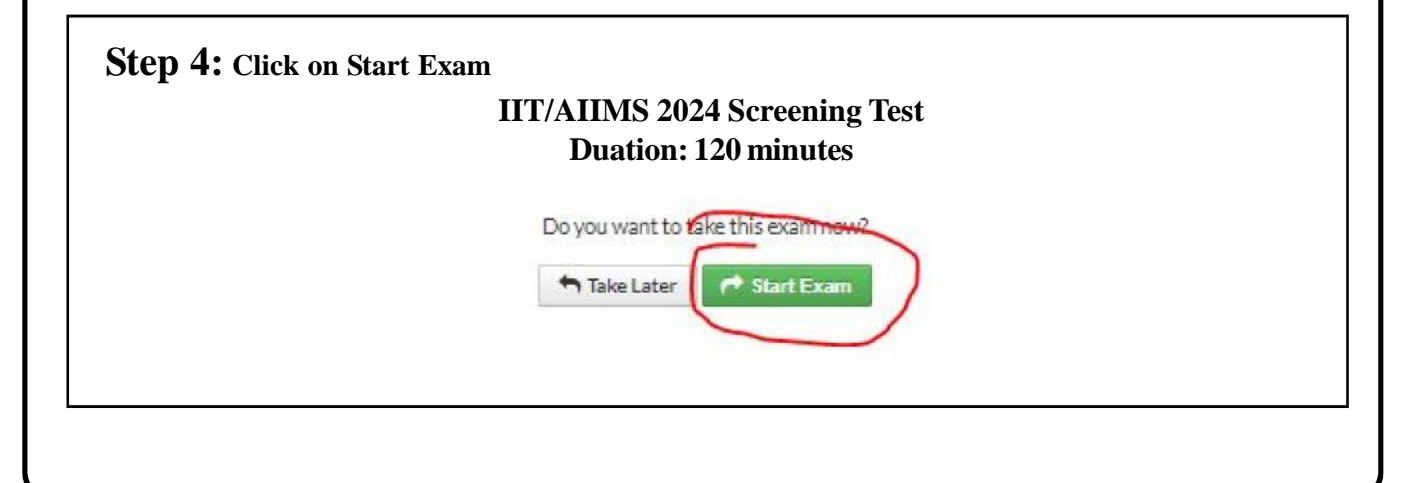

| nstructions                                                                                                    |                                                                                                    | -                                                                                            |
|----------------------------------------------------------------------------------------------------|----------------------------------------------------------------------------------------------------|----------------------------------------------------------------------------------------------|
| General Instructions:                                                                                                    | Please read the instructions carefully                                                                                                    | 6                                                                                            |
| 1. Total duration of examination is 2:00:00 h                                                                                                    | OUFS.                                                                                                    | testuserA                                                                                    |
| <ol> <li>The dock will be set at the server. The doc<br/>will end by itself. You will not be required to<br/>3. The Question Palette displayed on the right</li> </ol>                                                                                                    | nown men in the working come or so certaining super verenaming une variable to you to complete me canimation, when the une resches zero, the canimation<br>to end or submit your examination. It is to be a super super su                   |                                                                                              |
| 1 You have not visited the question y                                                                                                    | et.                                                                                                    |                                                                                              |
| You have not answered the question                                                                                                    | n.                                                                                                    |                                                                                              |
| You have answered the question.                                                                                                    |                                                                                                    |                                                                                              |
| You have NOT answered the quest                                                                                                    | ion, but have marked the question for review.                                                                                                    |                                                                                              |
| You have answered the question, b<br>The Marked for Review status for a question                                                                                                    | ut marked it for review.<br>on simply indicates that you would like to look at that question again. If a question is answered and Marked for Review, your answer for that question will be considered in                                                                                                    |                                                                                              |
| the evaluation.<br>4. You can click on the ">" arrow which appe                                                                                                    | ars to the left of question palette to collapse the question palette thereby maximizing the question window. To view the question palette again, you can click on *<* which                                                                                                    |                                                                                              |
| appears on the right side of question wind                                                                                                    | ······································                                                                                                    |                                                                                              |
|                                                                                                    | Tam ready to begin                                                                                                    |                                                                                              |
| Save & Next Mark for review and Next                                                                                                    |                                                                                                    | Submit<br>Clear Response                                                                     |
| Step 9<br>click on "End                                                                                                    | Exam" button to Finish Exam.                                                                                                    |                                                                                              |
| Step 9<br>click on "End                                                                                                    | Exam" button to Finish Exam.<br>End Exam ×<br>Do you want to end the exam?                                                                                                    |                                                                                              |
| Step 9<br>click on "End                                                                                                    | Exam'' button to Finish Exam.<br>End Exam ×<br>Do you want to end the exam?                                                                                                    |                                                                                              |
| Step 9<br>click on "End<br>To answer a que                                                                                                    | Exam" button to Finish Exam.<br>End Exam ×<br>Do you want to end the exam?<br>End Exam Cancel<br>estion, do the following:                                                                                                    |                                                                                              |
| Step 9<br>click on "End<br>To answer a que<br>Click on the ques                                                                                                    | Exam" button to Finish Exam.<br>End Exam * Do you want to end the exam?  End Exam Cancel  estion, do the following: stion number in the Question Palette to go to that numbered question di                                                                                                    | rectly.                                                                                      |
| Step 9<br>click on "End<br>To answer a que<br>Click on the ques<br>Click on Save &<br>question.                                                                                                    | Exam" button to Finish Exam.<br>End Exam * Doyou want to end the exam? End Exam Cancel Estion, do the following: estion number in the Question Palette to go to that numbered question di &Next to save your answer for the current question and then a                                                                                                    | rectly.<br>go to the ne                                                                      |
| Step 9<br>click on "End<br>To answer a que<br>Click on the ques<br>Click on the ques<br>question.<br>Click on Mark fo<br>then go to the ney                                                                                                    | Exam'' button to Finish Exam.<br>End Exam  Doyou want to end the exam?<br>Estion, do the following:<br>estion number in the Question Palette to go to that numbered question di<br>&Next to save your answer for the current question and then g<br>or Review & Next to save your answer for the current question, mark it for<br>the question.                                                                                                    | rectly.<br>go to the ne                                                                      |
| Step 9<br>click on "End<br>To answer a que<br>Click on the ques<br>Click on the ques<br>Click on Save &<br>question.<br>Click on Mark fo<br>then go to the ney<br>Caution: Note t                                                                                                    | Exam" button to Finish Exam.<br>End Exam<br>Doyou want to end the exam?<br>Estion, do the following:<br>estion number in the Question Palette to go to that numbered question di<br>&Next to save your answer for the current question and then g<br>or Review & Next to save your answer for the current question, mark it for<br>the question.<br>that your answer for the current question will not be saved, if your<br>and the save your answer for the current question will not be saved, if your<br>and the save your answer for the current question will not be saved, if your and the save your and the save your and the save your and your answer for the current question will not be saved, if your and your answer for the current question will not be saved, if your and your and your an | rectly.<br>go to the ne<br>for review, a<br><b>u navigate</b>                                |
| Step 9<br>click on "End<br>To answer a que<br>Click on the ques<br>Click on Save &<br>question.<br>Click on Mark fo<br>then go to the new<br>Caution: Note t<br>another question                                                                                                    | Exam" button to Finish Exam.<br>End Exam Doyou want to end the exam? End Exam End Exam Doyou want to end the exam? End Exam End Exam End Exa                   | rectly.<br>go to the ne<br>for review, a<br><b>u navigate</b>                                |
| Step 9<br>click on "End<br>To answer a que<br>Click on the ques<br>Click on the ques<br>Click on Save &<br>question.<br>Click on Mark fo<br>then go to the ney<br>Caution: Note t<br>another question<br>Procedure for a                                                                                                    | Exam'' button to Finish Exam.<br>End Exam<br>Doyouwantto end the exam?<br>Doyouwantto end the exam?<br>Examination of the following:<br>estion, do the following:<br>estion number in the Question Palette to go to that numbered question di<br>&Next to save your answer for the current question and then g<br>or Review & Next to save your answer for the current question, mark it for<br>the question.<br>that your answer for the current question will not be saved, if your<br>on directly by clicking on its question number.<br>Inswering a multiple choice type question:                                                                                                    | rectly.<br>go to the ne<br>for review, a<br><b>u navigate</b>                                |
| Step 9<br>click on "End<br>To answer a que<br>Click on the ques<br>Click on the ques<br>Click on Save &<br>question.<br>Click on Mark fo<br>then go to the new<br>Caution: Note t<br>another questio<br>Procedure for a<br>To select your an                                                                                                    | Exam" button to Finish Exam.<br>End Exam<br>Do you want to end the exam?<br>Eestion, do the following:<br>estion number in the Question Palette to go to that numbered question di<br>&Next to save your answer for the current question and then g<br>or Review & Next to save your answer for the current question, mark it for<br>at question.<br>that your answer for the current question, mark it for<br>that your answer for the current question, mark it for<br>that your answer for the current question will not be saved, if your<br>on directly by clicking on its question number.<br>Inswering a multiple choice type question:<br>swer, click on the button of one of the options                                                                                                    | rectly.<br>go to the ne<br>for review, a<br><b>u navigate</b>                                |
| Step 9         click on "End         To answer a que         Click on the ques         Click on the ques         Click on Save &         question.         Click on Mark for         then go to the new         Caution: Note to         another question         Procedure for a         To select your an         To deselect your                          | Exam" button to Finish Exam.<br>End Exam Doyouwantio end the exam? Doyouwantio end the exam? Exam Cancel Exam Cancel                   | rectly.<br>go to the ne<br>for review, a<br><b>u navigate</b><br>k on the Cle                |
| Step 9<br>click on "End<br>To answer a que<br>Click on the ques<br>Click on the ques<br>Click on Save &<br>question.<br>Click on Mark fo<br>then go to the new<br>Caution: Note t<br>another questio<br>Procedure for a<br>To select your an<br>To deselect your<br>Response button                                                                           | Exam" button to Finish Exam.<br>End Exam Doyouwantto end the exam? Concernent Concernent C                   | rectly.<br>go to the ne<br>for review, a<br><b>u navigate</b><br>k on the Cle                |
| Step 9         click on "End         To answer a que         Click on the ques         Click on the ques         Click on Save &         question.         Click on Mark for         then go to the new         Caution: Note to         another question         Procedure for a         To select your an         To deselect your         To change your c | Exam" button to Finish Exam.<br>End Exam Doyou want to end the exam? Cancel Cancel Cance                   | rectly.<br>go to the ne<br>for review, a<br><b>u navigate</b><br>k on the Cle                |
| Step 9click on "EndTo answer a queClick on the quesClick on the quesClick on Save &question.Click on Mark fothen go to the newCaution: Note tanother questionProcedure for aTo select your anTo deselect yourResponse buttonTo change your cTo save your ansclick on the Save                                                                                 | Exam" button to Finish Exam.<br>End Exam<br>Doyou want to end the exam?<br>Coyou want to end the exam?<br>Estion, do the following:<br>estion, do the following:<br>estion number in the Question Palette to go to that numbered question di<br>&Next to save your answer for the current question and then g<br>r Review & Next to save your answer for the current question, mark it f<br>ext question.<br>that your answer for the current question will not be saved, if your<br>in directly by clicking on its question number.<br>Inswering a multiple choice type question:<br>swer, click on the button of one of the options<br>chosen answer, click on the button of another option<br>wer, you MUST click on the Save & Next buttonTo save your answer<br>& Next button                                                                                                    | rectly.<br>go to the not<br>for review, a<br><b>u navigate</b><br>k on the Clo<br>er, you MU |

The Marked for Review status for a question simply indicates that you would like to look at that question again. If a question is answered and Marked for Review, your answer for that question will be considered in the evaluation.

### 3. **Procedure for answering a numerical section choice type question:**

Answer to each question is a numerical value ranging from 0-999 both inclusive. For each question enter ther correct numerical value. **Section B will have 8 questions, out of these 8 questions candidate can choose to attempt any 5 questions**. Using mouse and the onscreen virtual numerical keypad in the place designated to enter the answer. You have already saved the required number of questions (5) in this section. If you wish to attempt another question, please delete the answer and press save on one of the already saved questions and then proceed to the next question.

4. To change your answer to a question that has already been answered, first select that question for answering and then follow the procedure for answering that type of question.

#### Helpline Numbers :

9744229127, 9446126416,8921625507, 9562634464, 9447568536, 9895388304, 8921802826, 7012965203, 8089471348, 9447794430, 7907963974, 8848672845